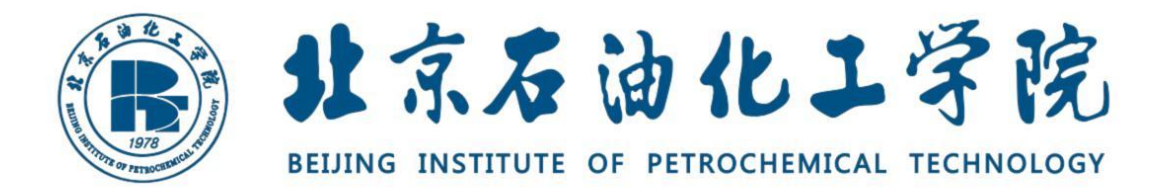

# 教学质量监控与评价平台

# 操作手册

(教师同行篇)

教务处 教学质量监控办公室

2024年08月28日

### 目录

| —  | 企业微信小程序1       |
|----|----------------|
|    | 1.1 企业微信小程序登录1 |
|    | 1.2 同行听课评价1    |
| Ξ, | PC 端7          |
|    | 2.1 PC 端登录7    |
|    | 2.2 同行听课评价9    |
|    | 2.2.1 自由听课     |
|    | 2.2.2 听课计划9    |
|    | 2.2.3 评课记录     |
|    | 2.3 我的被评11     |

## 一、企业微信小程序

# 1.1 企业微信小程序登录

通过账号密码登录,如下图所示

(账号:校园卡教工号;密码:统一认证密码)。

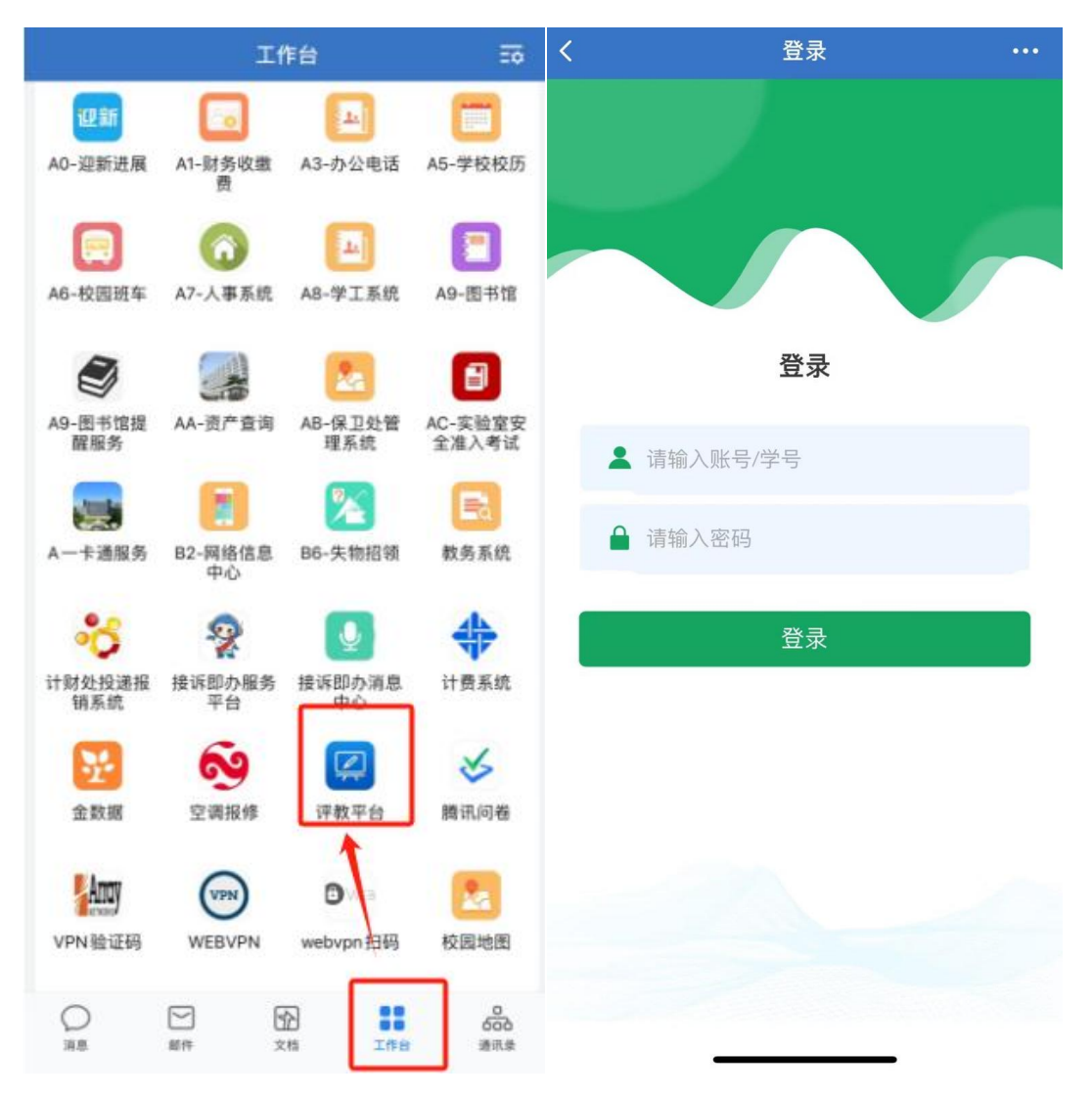

# 1.2 同行听课评价

教师登录成功后, 点击"同行听课评价"可自由选择课程进行听课, 可查看

任务总数、听课完成率等信息,同时页面以卡片形式展示了教师的任务列表,包

括任务关联的课程名称、教师姓名、任务名称、单个任务的完成率等信息;

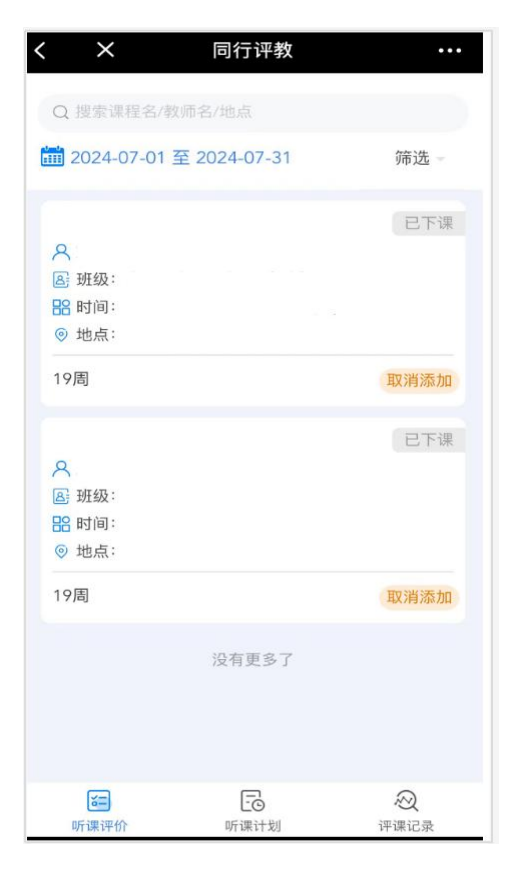

支持搜索课程名、教师名、地点。点击"+听课计划"可将所选课程加入听课计划中。

| < ×                                                                            | 同行评教               | •••    | < ×                                                                                 | 同行评教         | •••   |
|--------------------------------------------------------------------------------|--------------------|--------|-------------------------------------------------------------------------------------|--------------|-------|
| Q 搜索课程名/考                                                                      | 牧师名/地点             |        | Q 搜索课程名/考                                                                           | 牧师名/地点       |       |
| 2024-07-01                                                                     | 至 2024-07-31       | 筛选。    | <b>11</b> 2024-07-01                                                                | 至 2024-07-31 | 筛选一   |
| <ul> <li>只     <li>■ 班级:     <li>器 时间:     <li>◎ 地点:</li> </li></li></li></ul> |                    | 已下课    | <ul> <li>♀</li> <li>● 班级:</li> <li>● 出点:</li> </ul>                                 |              | 已下课   |
| 19周                                                                            |                    | 取消添加   | 19周                                                                                 |              | +听课计划 |
| <ul> <li>○ 班级:</li> <li>器 时间:</li> <li>◎ 地点:</li> </ul>                        |                    | 已下课    | <ul> <li>♀     <li>區 班级:     <li>器 时间:     <li>⑨ 地点:     </li> </li></li></li></ul> |              | 已下课   |
| 19周                                                                            |                    | 取消添加   | 19周 😌                                                                               | )            | 取消添加  |
|                                                                                | 没有更多了              |        |                                                                                     | 没有更多了        |       |
| <b>运</b><br>听课评价                                                               | <b>一</b> ③<br>听课计划 | ② 评课记录 | <b>近</b>                                                                            | 「運汁別         | ②     |

点击"取消添加"将从听课计划列表中移除。

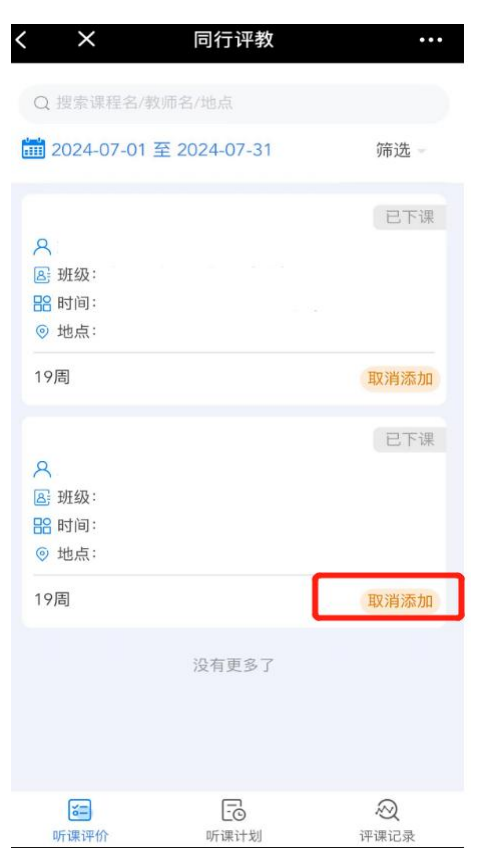

## 点击课程,进入课程信息页面;

| < ×                                             | 同行评教             | •••    | < | ×                                                               | 课程详情  |             |
|-------------------------------------------------|------------------|--------|---|-----------------------------------------------------------------|-------|-------------|
| Q 搜索课程名/谢                                       |                  |        |   |                                                                 |       | 已下课         |
| 2024-07-01                                      | 至 2024-07-31     | 筛选一    |   | 2                                                               |       |             |
| へ<br>區 班级:                                      |                  | 已下课    |   | <ul> <li>         · 班级:         ·         ·         ·</li></ul> |       | 2020.<br>Ur |
| <ul><li>高 时间:</li><li>◎ 地点:</li></ul>           |                  |        |   | 15周                                                             |       |             |
| 19周                                             |                  | 取消添加   |   | 教送次封                                                            |       |             |
| 8                                               |                  | 已下课    |   | 教学日历                                                            | 暂无数据  |             |
| 🕒 班级:<br>船 时间:                                  |                  |        | j | 教学大纲                                                            | 暂无数据  |             |
| <ul><li> <li> 地点: </li><li> 19周 </li></li></ul> |                  | 取消添加   |   | 教案                                                              | 暂无数据  |             |
|                                                 | 没有更多了            |        |   | ытт                                                             | 暂无数据  |             |
|                                                 |                  |        |   |                                                                 |       | _           |
| <b>运</b><br>听课评价                                | <b>一</b><br>听课计划 | ② 评课记录 |   |                                                                 | 填写评价表 |             |

## 点击填写评价表,进入评价表填写页面,

| く × 课程详情                                                                                                    | ••••       |
|----------------------------------------------------------------------------------------------------|------------|
| 高等数学B(II)(MATH112)                                                                                                    | 己下课        |
| <ul> <li>♀ 卓泽强     <li>▲ 班级: 电商231,电商233,会234,会233,会235     <li>231,营232,会232,物232,电商232,会231,营23</li> <li>人)</li> <li>品 时间: 2024-06-03 08:00-09:40 第1,2节     </li> </li></li></ul> | ,物<br>3 (O |
| <ul><li>◎ 地点:康503</li><li>15周</li></ul>                                                                                                    |            |
| 教学资料                                                                                                    |            |
| <b>教学日历</b><br>暂无数据                                                                                                    |            |
| <b>教学大纲</b><br>暂无数据<br><b>教案</b>                                                                                                    |            |
| 暂无数据<br>课件                                                                                                    |            |
| 暂无数据                                                                                                    |            |
|                                                                                                    |            |
| 填写评价表                                                                                                    | 1          |
|                                                                                                    | J          |

## 教师可根据课堂的听课情况填写评价表;

| <                | $\times$               | IJ                                                                    | 见场评课                   | ę                                  |                   |
|------------------|------------------------|-----------------------------------------------------------------------|------------------------|------------------------------------|-------------------|
|                  |                        | <ul> <li>○</li> <li>○</li> <li>上 课</li> <li>○</li> <li>上 课</li> </ul> | ·号;<br>【时间:<br>【地点:    | -                                  | •                 |
|                  |                        | 理ì                                                                    | 论课听课                   | 表一                                 |                   |
| * 1.<br>满        | (教学态度                  | )教师教                                                                  | <u></u> 太端庄,           | 举止得体                               | ,精神饱              |
| 目意               | F常同<br>意               | 同意                                                                    | —<br>般                 | 不同意                                | 非常不同音             |
| * 2.<br>备3       | (教学态度<br>齐全,提前         | ) 备 课 究<br>ī 进 入 教 雪                                                  | 5分,教3<br>室             | 案、课件、                              | 总分:0 差            |
| 目着               | F常同<br>意               | 同意                                                                    | ——<br>舟殳               | 不同意                                | 非常不同<br>意         |
| * 3.<br>满,<br>发月 | (教学内容<br>能够理论<br>展新思想、 | ) 教学内<br>联系实际<br>新概念、                                                 | 回容有深度<br>示。专业i<br>新成果  | 度,课堂信<br>课教学较好                     | 息量饱<br>反映学科       |
| 目意               | F常同<br>意               | 同意                                                                    |                        | 不同意                                | 非常不同<br>意         |
| * 4.<br>教堂<br>进, | (教学内容<br>学内容和学<br>重难点突 | ) 概念清<br>生现有才<br>出,合理                                                 | 「楚,表〕<br>K平设计<br>理安排各日 | <sup>达准确、严</sup><br>教学方案,<br>环节和分配 | 谨,根据<br>循序渐<br>时间 |

此时教师可选择暂时保存,暂时保存后系统将对已填写内容进行留存,教师

下次进入时将展示已填写内容,教师也可选择提交评价表。

|           | < ×                                    | 现场评课                        | ····   |
|-----------|----------------------------------------|-----------------------------|--------|
|           |                                        | 100.011.000                 |        |
|           |                                        |                             |        |
|           |                                        | <ul> <li>上课时间:</li> </ul>   |        |
|           |                                        | ◎ 上课地点:                     |        |
|           |                                        | 理论课听课表                      |        |
|           | 中, 抬头听;                                | 课率高,学习氛围浓厚,主运<br>导          | 加回应老师  |
|           | 非常同<br>意                               | 同 一 不同<br>意 般 意             | 非常不同   |
|           | * 11.(综合评                              | 价)您对授课教师的总体评                | 总分:0 差 |
|           | 优秀 转                                   | 交好 一般 不合格                   |        |
|           | * 12.(综合评                              | 你)您对课程的总体评价是                |        |
|           | * 13. (综合评                             | xxf 一般 个日常<br>2价)您对该教师的意见或者 | 建议是    |
|           |                                        |                             |        |
|           |                                        |                             |        |
|           |                                        |                             |        |
|           |                                        |                             |        |
|           | (  伤                                   | 提到 一 提到                     | 8      |
| 坦态证价美后对应的 | "证理记                                   | 7录" 柑灶炫楢加                   | 1该条记录  |
|           |                                        |                             |        |
|           | < ×                                    | 评课记录                        | ••••   |
|           |                                        | 2023-2024学年春季学期             | ×.     |
|           |                                        |                             |        |
|           | 0                                      |                             | 10     |
|           | ×<br>⑤ 课序号:                            |                             | 72     |
|           | <ul> <li>上课时间</li> <li>上课地点</li> </ul> | :<br>[:                     |        |
|           | ● 评课时间                                 | : 2024-07-18 17:07:32       |        |
|           |                                        |                             |        |
|           | 8                                      |                             | 12分    |
|           | ▲ 课序号:                                 |                             |        |
|           | <ul> <li>上课地点</li> </ul>               |                             |        |
|           | • 评课时间                                 | : 2024-07-18 17:02:32       |        |
|           |                                        |                             |        |
|           |                                        |                             |        |
|           |                                        |                             |        |
|           |                                        |                             |        |
|           | (%=)                                   | -0                          |        |
|           | 听课评价                                   | 听课计划                        | 评课记录   |

评价记录一周内允许修改,一周后经管理员审核后将无法修改。请老师在提 交评价后再次确认内容和选项无误。

# 二、PC 端

## 2.1 PC 端登录

1.校内使用:浏览器中输入平台地址 (http://iclass.bipt.edu.cn:88/ve/) 进入电脑端登录界面,然后通过账号密码登录,如下图所示

(账号:校园卡教工号;密码:密码:统一认证平台密码。默认密码为 Shxy+ 身份证后六位)

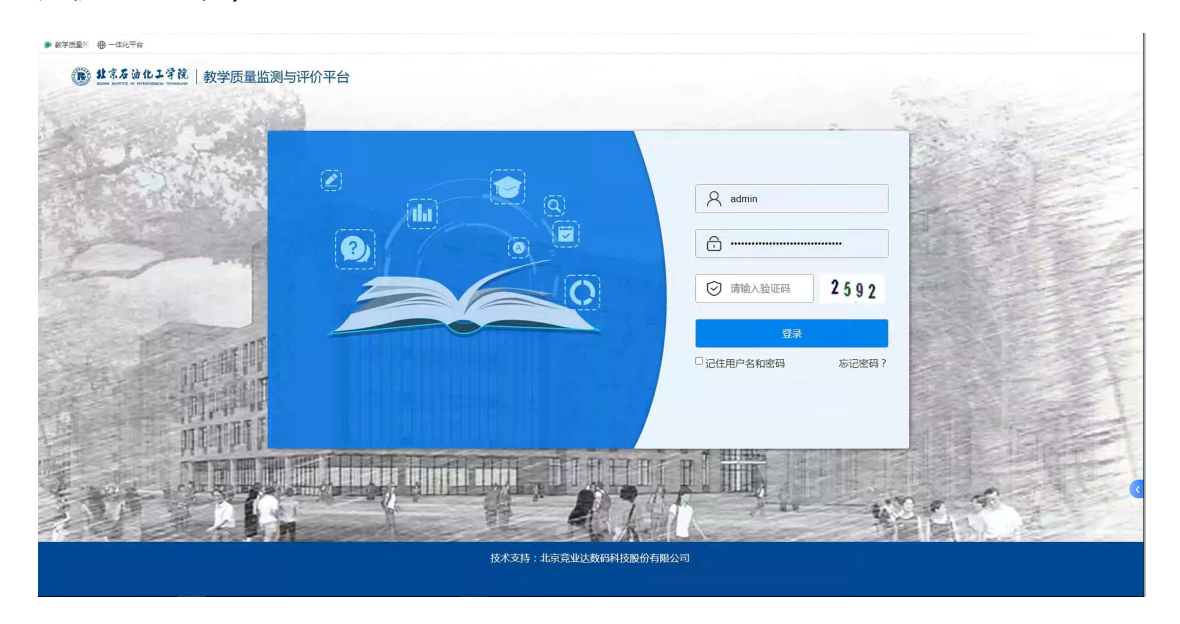

2.校外使用:校外需要使用 VPN 登录平台:浏览器中输入 VPN 访问地址 (https://webvpn.bipt.edu.cn/),进入界面后在地址栏切换为 http 后输入平 台地址 (http://iclass.bipt.edu.cn:88/ve/),跳转进入平台,然后通过账号密码 登录。

(账号:校园卡教工号;密码:密码:统一认证平台密码。默认密码为 Shxy+ 身份证后六位)

| http  | iclass.bipt.edu.cn:88/ve/ |  |
|-------|---------------------------|--|
| https |                           |  |
| http  |                           |  |

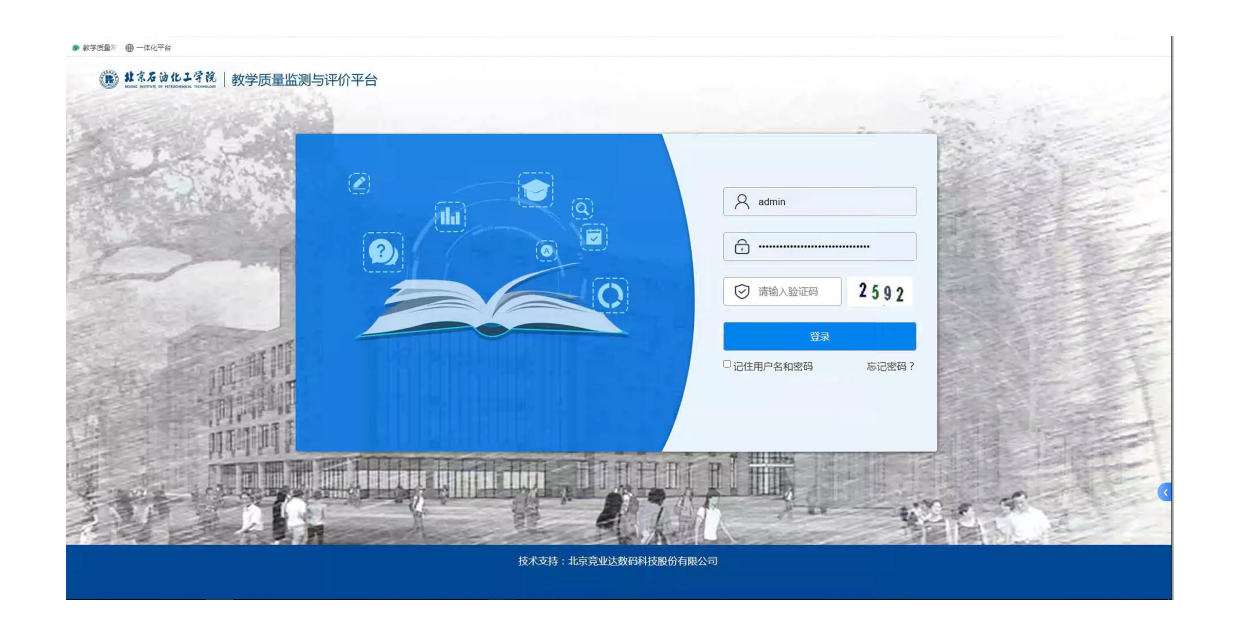

## 3.登录平台后在上方菜单栏点击"同行听课评价"模块开始听课评课。

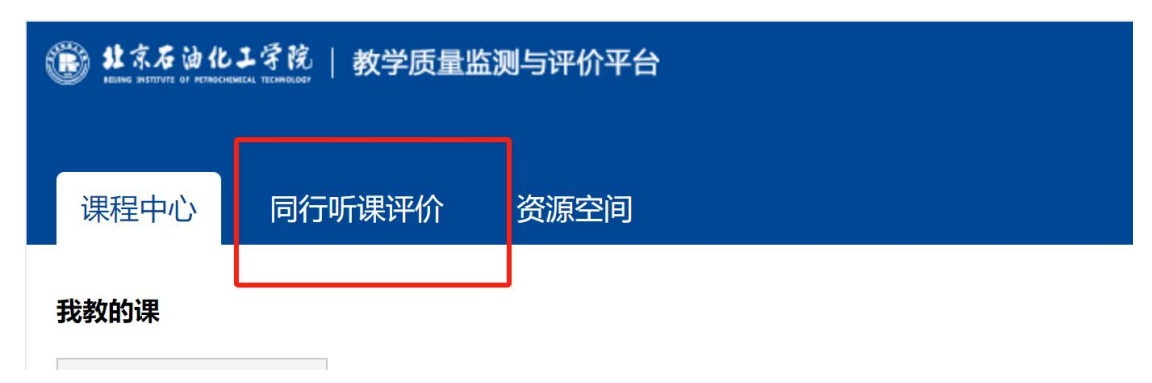

### 2.2 同行听课评价

### 2.2.1 自由听课

点击"自由听课"模块,可自由选择课程进行听课。支持按照上课状态、课 程类型、开课院系、上课地点、教师信息、课程信息、星期以及节次筛选。

| <ul> <li></li></ul> | 同行听课评价,自由明        | 行课             |      |       |             |      |      |    |      |      |    |         |    |      |    | e test04 |
|---------------------|-------------------|----------------|------|-------|-------------|------|------|----|------|------|----|---------|----|------|----|----------|
| 教学质量监测与评价平台         | 同行听课              |                |      |       |             |      |      |    |      |      |    |         |    |      |    |          |
| 自行听课评价              | 上课日期 🗐 2024-08-31 | 至 2024-08-31   |      |       |             |      |      |    |      |      |    |         |    |      |    |          |
| 自由听课                | 秋志 全部             | ▽ 課程类型 全計      | 5    | ~ 课程  | 1月 全部       |      |      | 地点 | 上课地点 |      | 教师 | EVBER/I |    |      |    |          |
| 听课计划                | 課程 建拉古称/副型        | <b>星期</b> 研究科型 | 1 ×  | 节次 這言 | <b>新新日次</b> |      | 查询   |    |      |      |    |         |    |      |    |          |
| 评课记录                | 序号 课程名称           | 谭程编号           | 课程类型 | 课程院表  | 5           | 任课教师 | 教师工号 |    | 学生人数 | 上课时间 |    | 上课节次    | 星網 | 上课地点 | 状态 | 展作       |
| <b>國</b> 我的被评       |                   | 前无效资           |      |       |             |      |      |    |      |      |    |         |    |      |    |          |
|                     | 共0条 ( 1 )         |                |      |       |             |      |      |    |      |      |    |         |    |      |    |          |
|                     |                   |                |      |       |             |      |      |    |      |      |    |         |    |      |    |          |

点击"加入计划",可将所选课程加入听课计划中。

| ● 北京石油化工学院    | 三同         | 亍听课评价             | / 自由听    | 课     |                         |      |      |        |      |      |        |      |     | e test       |
|---------------|------------|-------------------|----------|-------|-------------------------|------|------|--------|------|------|--------|------|-----|--------------|
| 較学质量常态监控与评价平台 | 同行听调       | R                 |          |       |                         |      |      |        |      |      |        |      |     |              |
| 自由听课          | 上课日!<br>状态 | <b>明</b> 20<br>全部 | 24-06-01 | 至 202 | 2024-07-01<br>谭程英型 全部 ~ |      |      | 课程院系全部 |      |      | ∨ 地点 上 |      | 潮地点 |              |
| 听课计划          | 教师         | 教师姓名/工4           |          | 课程    | 课程名称/4                  | 89   | 星期   | 请选择星   | 1149 |      | 节次 请   | 选择节次 |     | 查询           |
| 评课记录          | 序号         | 课程名称              | 课程编号     | 课程类型  | 课程院系                    | 任课教师 | 較师工号 | 学生人数   | 上课时间 | 上课节次 | 服服     | 上课她点 | 状态  | 操作           |
| <b>國</b> 我的被评 | 1          |                   |          |       |                         |      |      |        |      |      |        |      |     | 宣着已评         |
|               | 2          |                   |          |       |                         |      |      |        |      |      |        |      |     | 听课评价         |
|               | 3          |                   |          |       |                         |      |      |        |      |      |        |      |     | 听课评价<br>加入计划 |
|               | 4          |                   |          |       |                         |      |      |        |      |      |        |      |     | 听课评价<br>加入计划 |
|               |            |                   |          |       |                         |      |      |        |      |      |        |      |     | 1            |

#### 2.2.2 听课计划

点击"听课计划"模块,可查看从听课评价任务中提前加入的听课计划。

教师可选择"移除计划"或者"填写评价表",点击移除计划将把该条计划 从听课计划中移除,点击填写评价表将进入填写评价表页面。

| ● 非东方油化工学院    | <b>三</b> 同行听 | 课评价/听 | 课计划  |      |     |      |      |      |      | 🕒 test04 🚦             |
|---------------|--------------|-------|------|------|-----|------|------|------|------|------------------------|
| 較学质量常态监控与评价平台 | 听课计划         | 叩行课计划 |      |      |     |      |      |      |      |                        |
| 自同行听课评价 ^     | 共15个         |       |      |      |     |      |      |      |      |                        |
| 自由听课          | 序号           | 罪程名称  | 教师姓名 | 教师院系 | 数学班 | 上课时间 | 上课地点 | 任务名称 | 计划来源 | 提作                     |
| 听课计划          | 1            |       |      |      |     |      |      |      | - 1  | 编写开价表<br>移输计划          |
| 评课记录          | 2            |       |      |      |     |      |      |      |      | 编写评价表                  |
| <b>會</b> 我的被评 |              |       |      |      |     |      |      |      |      | 彩动社社                   |
|               | 3            |       |      |      |     |      |      |      |      | 1875176178<br>88981121 |
|               |              |       |      |      |     |      |      |      |      |                        |
|               |              |       |      |      |     |      |      |      |      |                        |
|               | 4            |       |      |      |     |      |      |      |      | 编写评价表<br>READ For      |
|               |              |       |      |      |     |      |      |      |      |                        |
|               |              |       |      |      |     |      |      |      |      |                        |

## 2.2.3 评课记录

点击"评课记录"模块,可查看已提交的评课记录,

| 1 125 4 1.1 3 11  | ■ 同行听课评价 / 评课记录 | R         |     |      |      |      |           | est04 .  |  |  |  |
|-------------------|-----------------|-----------|-----|------|------|------|-----------|----------|--|--|--|
| 教学质量监测与评价平台       | 讦课记录            |           |     |      |      |      |           |          |  |  |  |
| <b>也</b> 同行听课评价 ~ | 共0个             |           |     |      |      |      | 2024-2025 | 学年秋季学期 🖓 |  |  |  |
| 自由听课              | 序号 课程名称         | 教师姓名 教师院系 | 数学班 | 上课时间 | 上環地点 | 评课时间 | 评分        | 操作       |  |  |  |
| 听谏计划              |                 | 報元助策      |     |      |      |      |           |          |  |  |  |
| 评课记录              | #0.6            |           |     |      |      |      |           |          |  |  |  |
| 直 我的被评            | Provide Land    |           |     |      |      |      |           |          |  |  |  |

#### 点击"查看详情"可查看已提交评课记录的内容。

| ● 北京石油化工学院    | ■ 同行听课评价 / 评谈 | 果记录       |     |      | 67   |      |           | est04             |  |
|---------------|---------------|-----------|-----|------|------|------|-----------|-------------------|--|
| 較学质量常态监控与评价平台 | 评课记录          |           |     |      |      |      |           |                   |  |
| 同行听课评价 ~      | 共2个           |           |     |      |      |      | 2023-2024 | 学年春季学期 ~          |  |
| 自由听课          | 序号 课程名称       | 教师姓名 較师院系 | 較学班 | 上课时间 | 上课地点 | 评课时间 | 评分        | 操作                |  |
| 听课计划          | 1             |           |     |      |      |      |           | 查看详情              |  |
| 评课记录          | 2             |           |     |      |      |      |           | 02010             |  |
| 卤 我的被评        | ٤             |           |     |      |      |      |           | and the lot first |  |
|               | 共2条 〈 1 〉     |           |     |      |      |      |           |                   |  |
|               |               |           |     |      |      |      |           |                   |  |
|               |               |           |     |      |      |      |           |                   |  |
|               |               |           |     |      |      |      |           |                   |  |
|               |               |           |     |      |      |      |           |                   |  |
|               |               |           |     |      |      |      |           |                   |  |
|               |               |           |     |      |      |      |           |                   |  |

评价记录一周内允许修改, 一周后经管理员审核后将无法修改。请老师在提

交评价后再次确认内容和选项无误。

# 2.3 我的被评

教师可在我的被评查看经审核的评课记录,点击"查看详情"可查看评课记录的详细内容。

| 🛞 北京石油化工学院     | ■ 我的被评    |        |      |      |      |     |    |      |                   | est04 |
|----------------|-----------|--------|------|------|------|-----|----|------|-------------------|-------|
| 較学质量常态监控与评价平台  | 被评记录      |        |      |      |      |     |    |      |                   |       |
| 同行听课评价 ^       | 共0个       |        |      |      |      |     |    |      | 2023-2024学年春季学期 ~ |       |
| 自由听课           | 序号 课程名    | ;称 教学班 | 上课时间 | 上课地点 | 被评时间 | 评价表 | 得分 | 被评等级 | 来源                | 操作    |
| 听课计划           | 暂无数据      |        |      |      |      |     |    |      |                   |       |
| 评课记录<br>图 我的被评 | 共0条 〈 1 〉 |        |      |      |      |     |    |      |                   |       |
|                |           |        |      |      |      |     |    |      |                   |       |
|                |           |        |      |      |      |     |    |      |                   |       |
|                |           |        |      |      |      |     |    |      |                   |       |
|                |           |        |      |      |      |     |    |      |                   |       |
|                |           |        |      |      |      |     |    |      |                   |       |